# 3D列印與雷切 2017/06/11

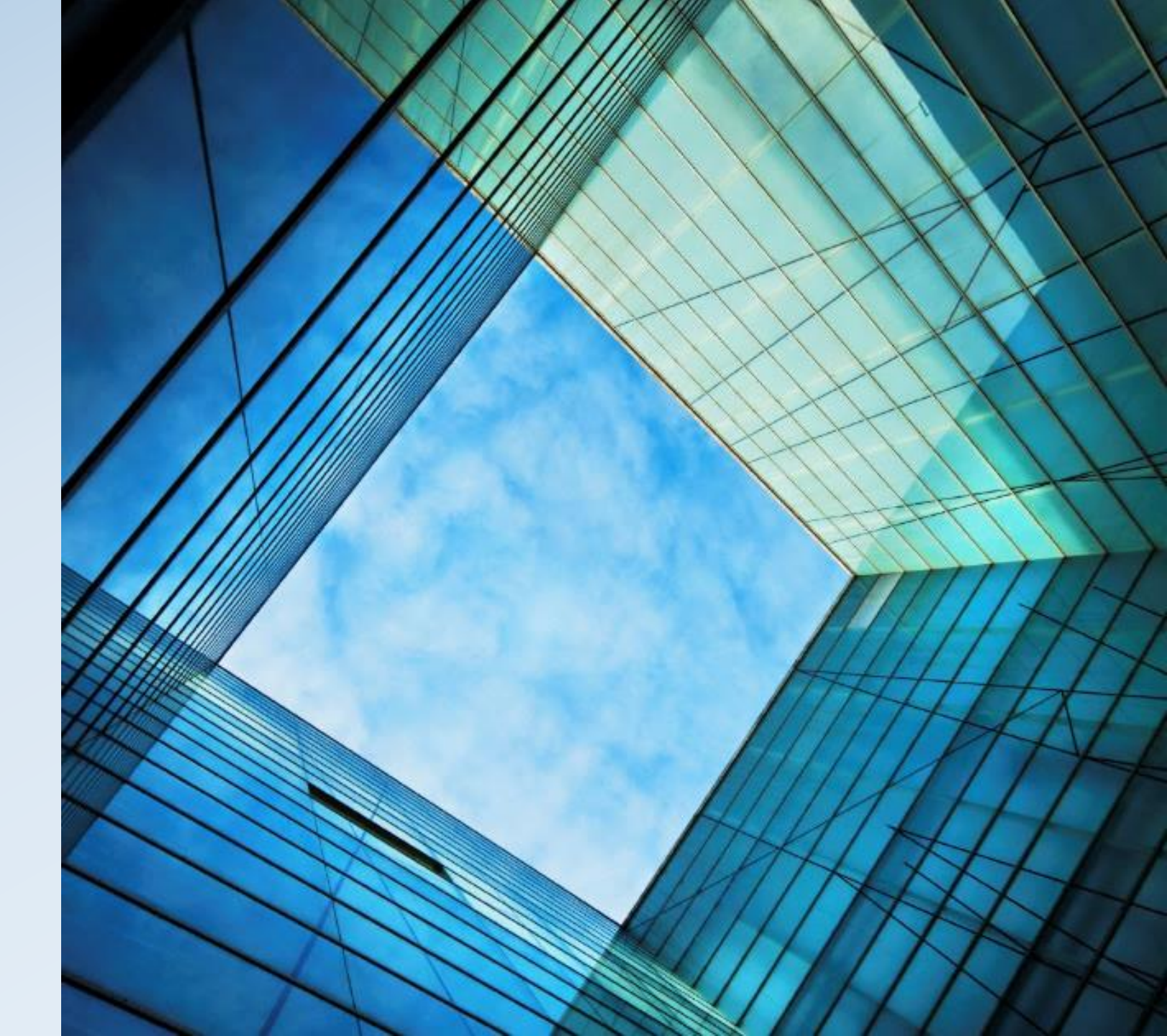

#### • 增量製造

#### - 在電腦控制下不斷添加材料一層層疊上原料的過程

- •1981年,名古屋市工業研究所的小玉秀男發明了三維塑料模型的方法
- •1984年,三維系統公司的查克·赫爾(Chuck Hull)設計了STL (立體光刻)檔案格式,該格式被廣泛應用於3D列印
- 3D列印的基本原則為建模、列印與完成
- •3D列印的應用--以馬路科技為例

### 3D列印簡介

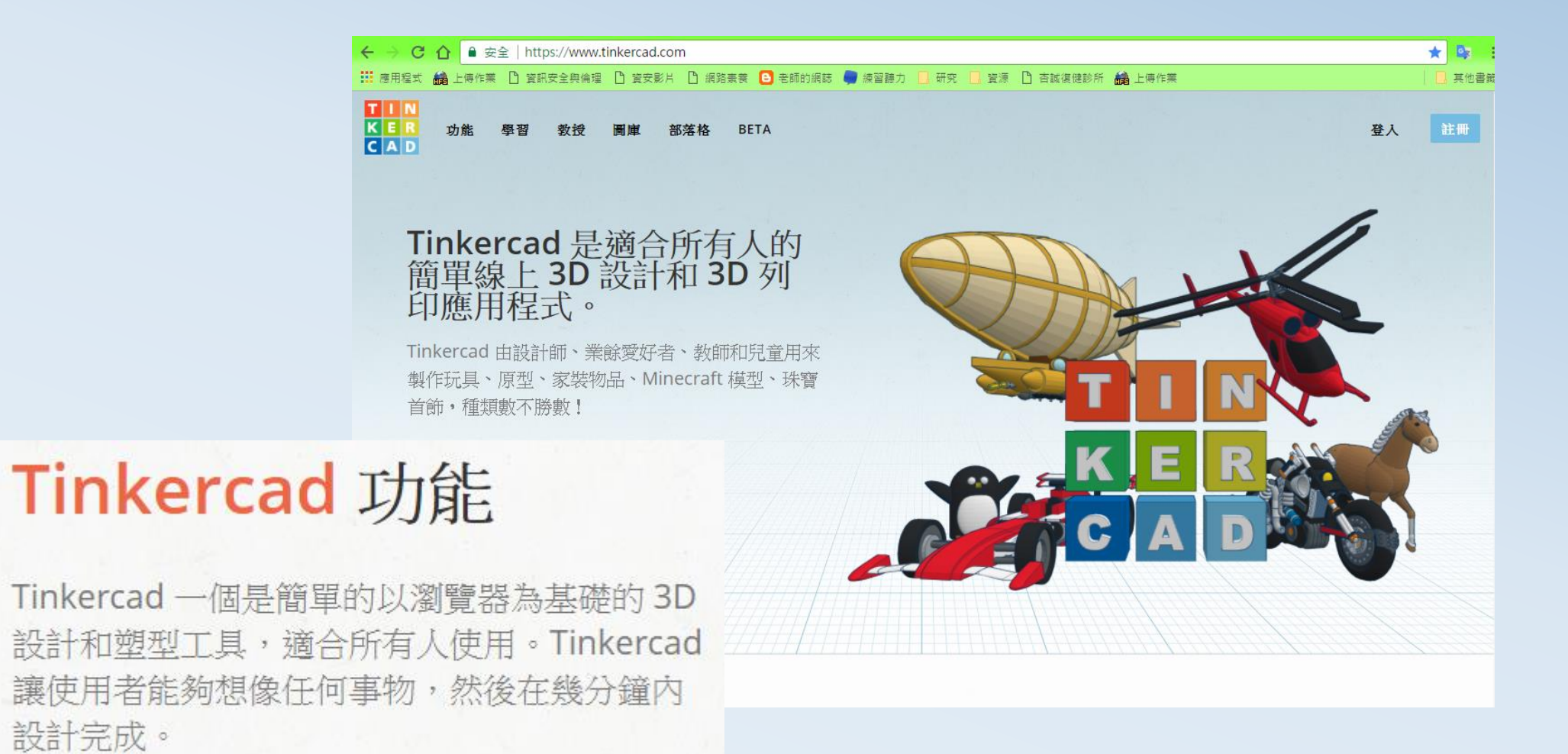

### 線上建模工具—以Tinkercad為例

設計完成。

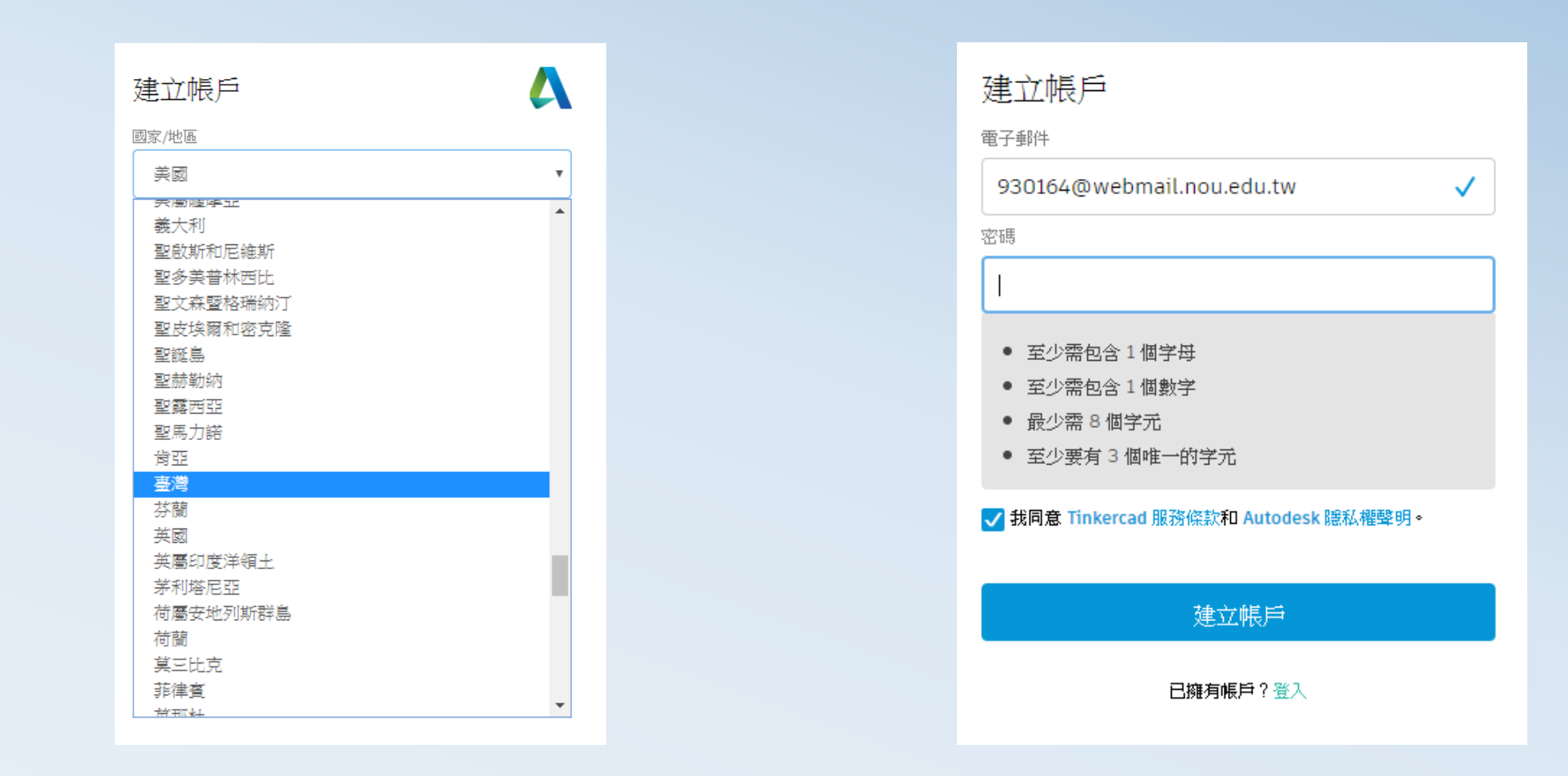

### 線上建模工具Tinkercad 註冊

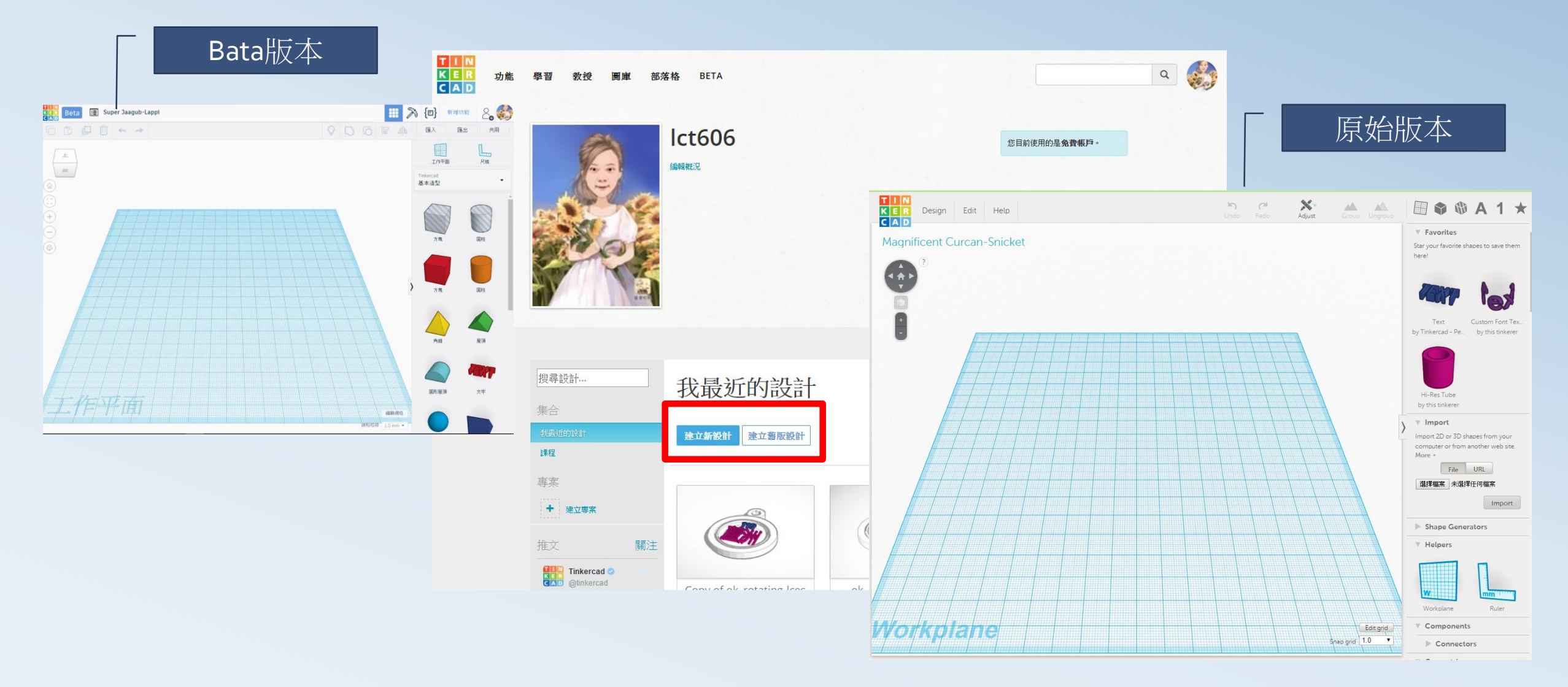

### 線上建模工具Tinkercad 登入畫面

#### 加入物件

• 選取物件拉入工作區

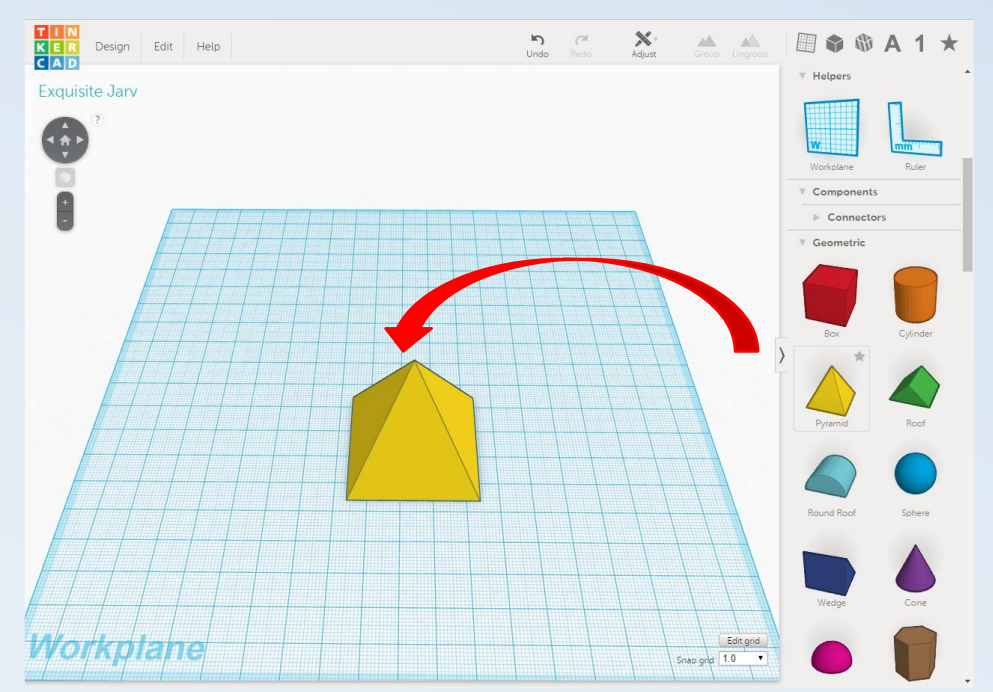

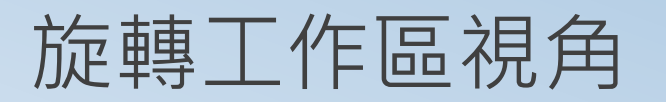

• 壓住滑鼠右鍵滑動

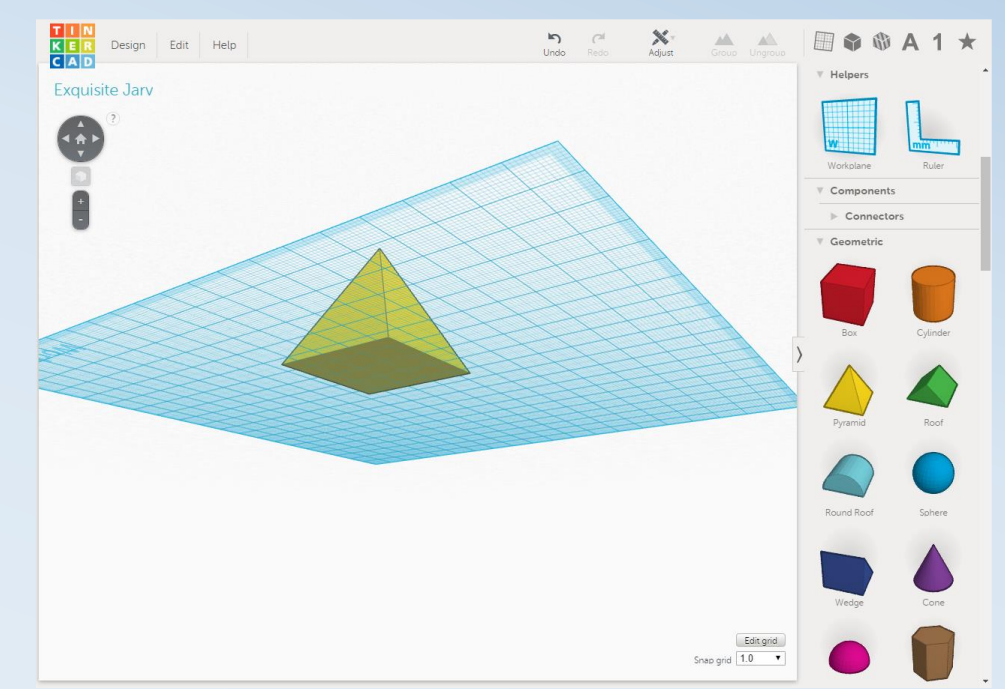

### 線上建模工具Tinkercad 基本操作(1/7)

#### 移動物件

• 點選物件,拉動物件上方的圓錐圖

旋轉物件

• 點選物件, 滑動即可旋轉

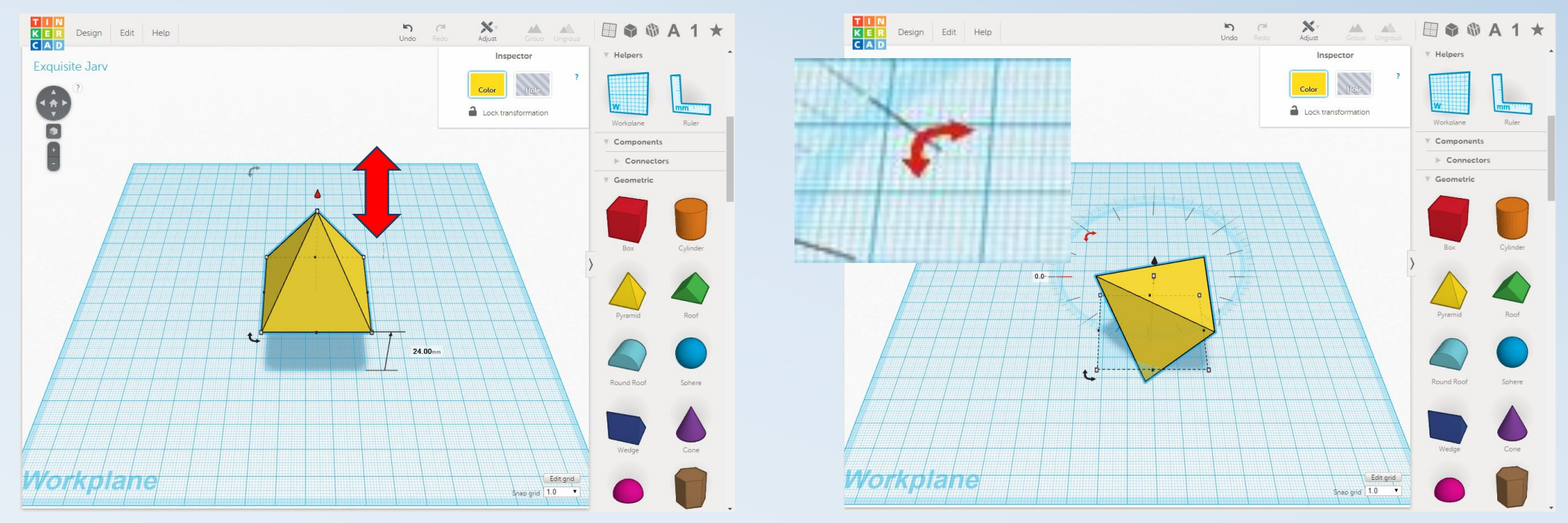

### 線上建模工具Tinkercad 基本操作(2/7)

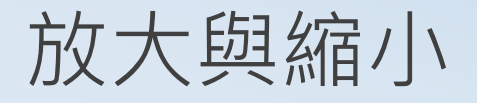

• 滑鼠靠近物件, 拉動紅色端點即可

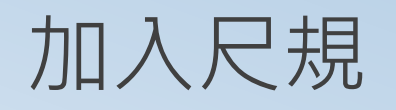

• 在Helpers中拉入尺規

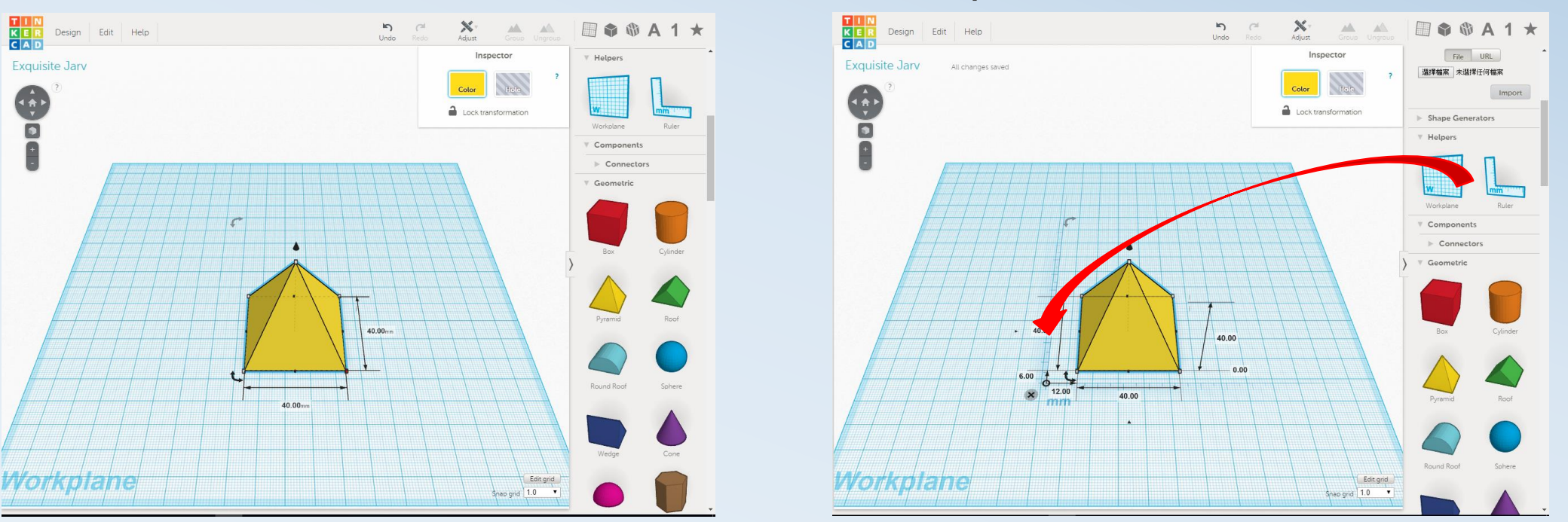

### 線上建模工具Tinkercad 基本操作(3/7)

#### 物件對齊

Adjust/Align

#### 物件群組與顏色設定

• 點選Color,選擇最後一項(彩色)

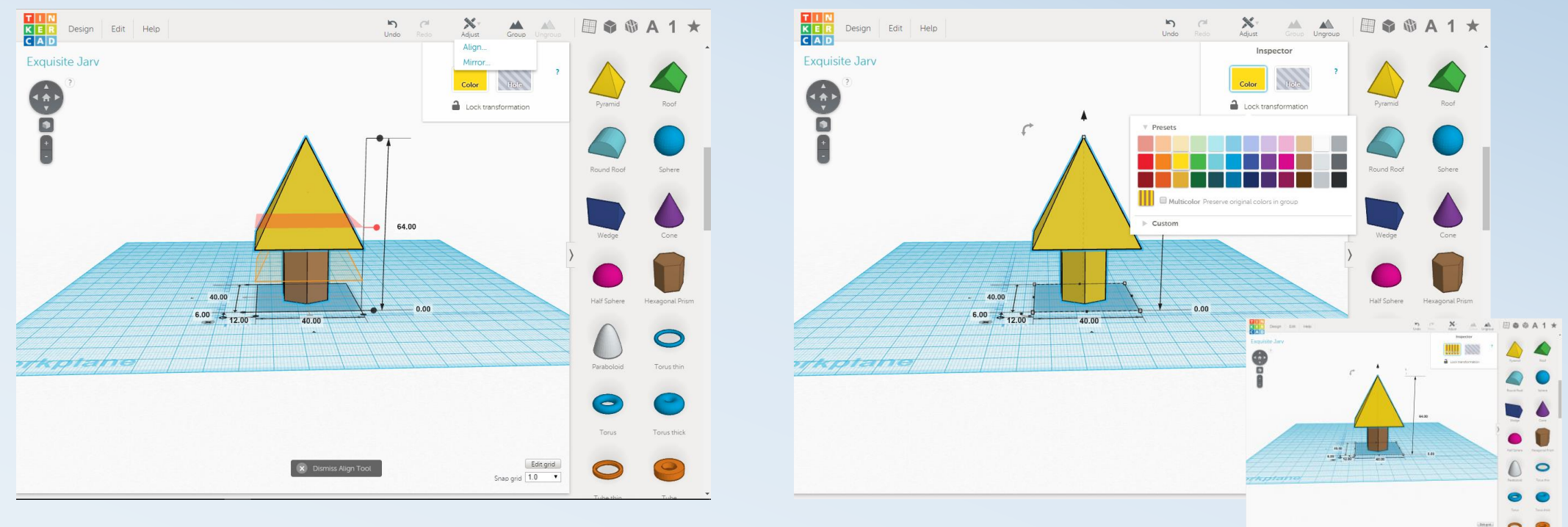

### 線上建模工具Tinkercad 基本操作(4/7)

#### 複製與貼上

Edit/Copy, Paste

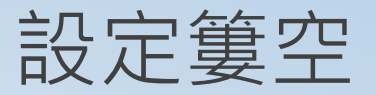

• 點選Color,選擇Hole

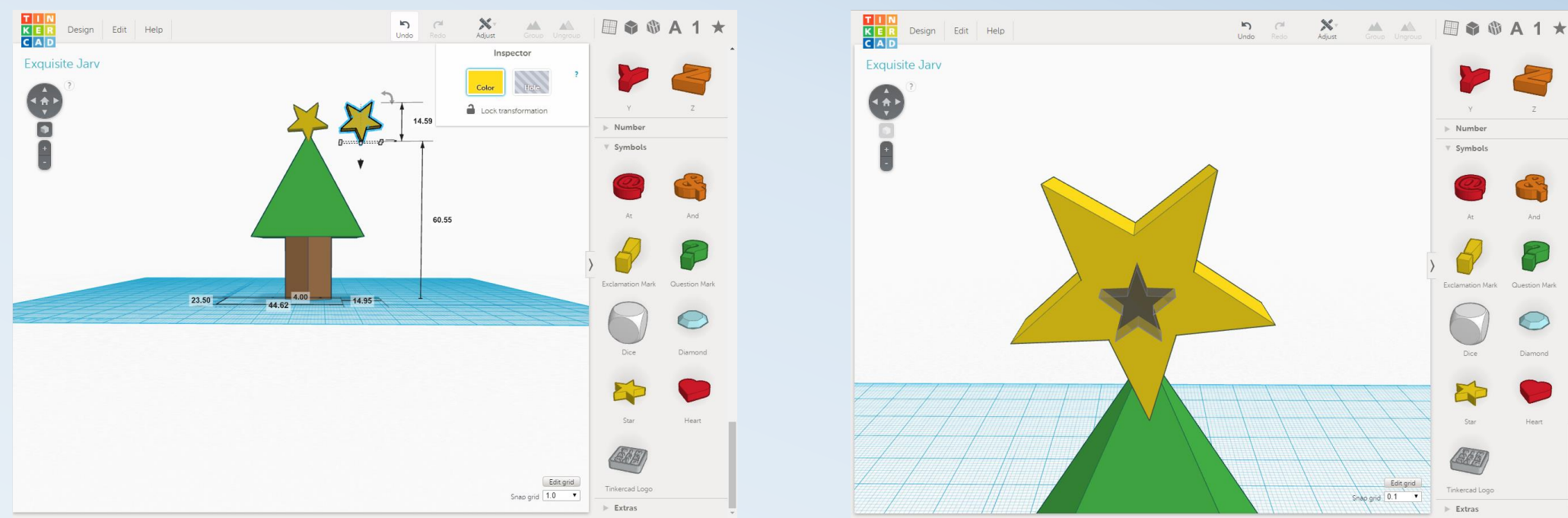

### 線上建模工具Tinkercad 基本操作(5/7)

#### 在斜面上鑲嵌物件(1/2)

• 在Helpers中拉入工作平板

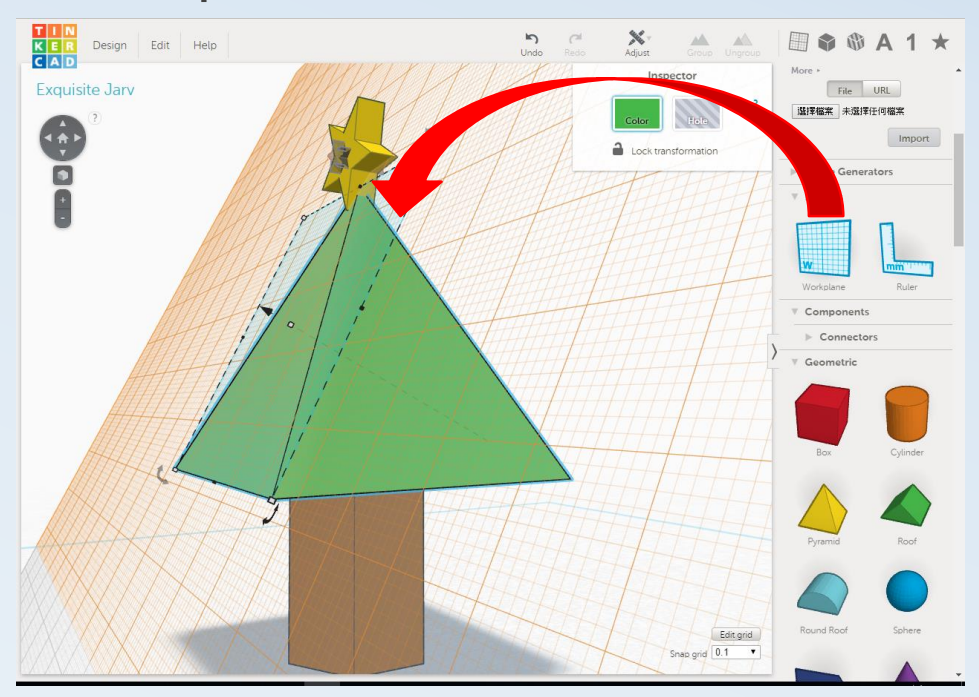

#### 在斜面上鑲嵌物件(2/2)

• 常用工具中設定星號即可出現在Favorites

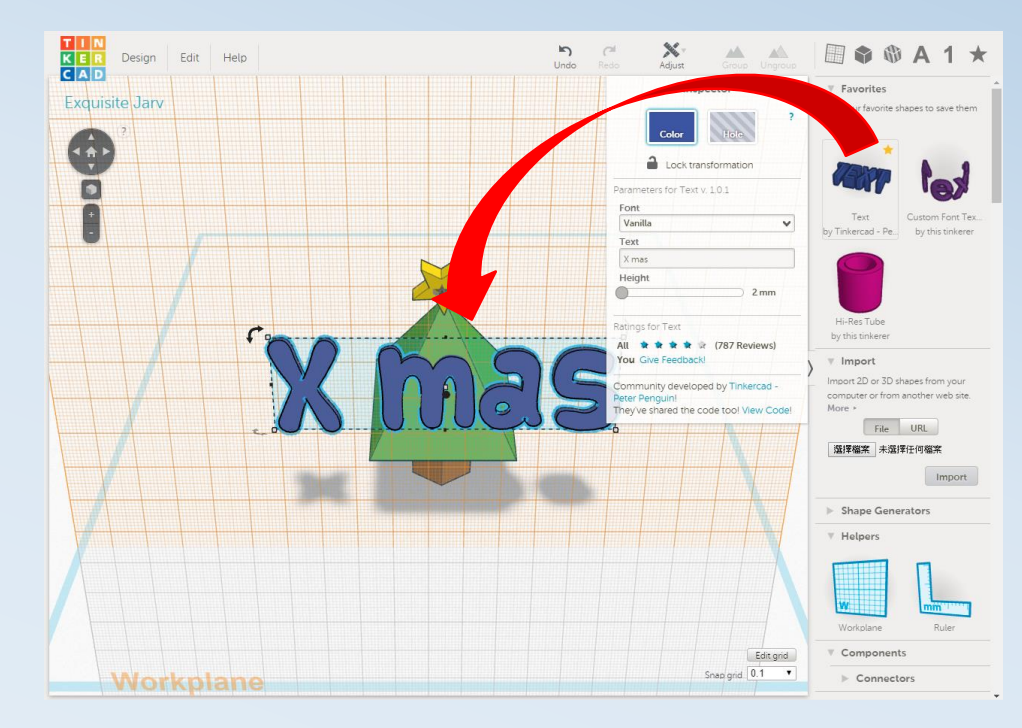

### 線上建模工具Tinkercad 基本操作(6/7)

#### 修改檔名並儲存

• Design/Properties

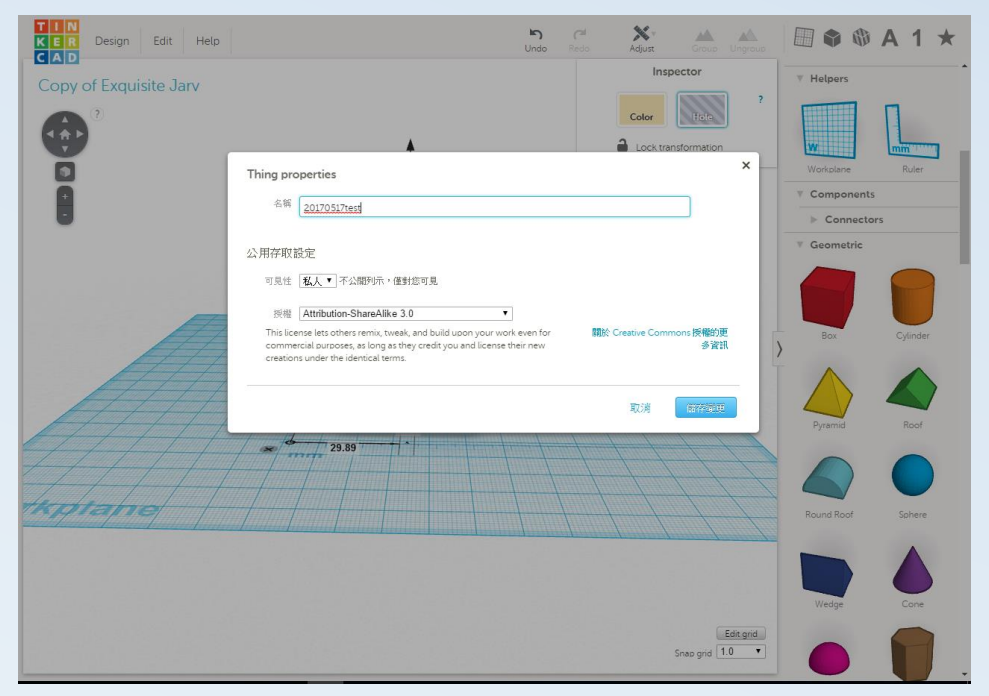

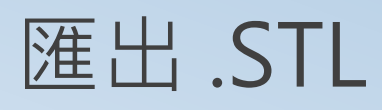

Design/Download for 3D printing

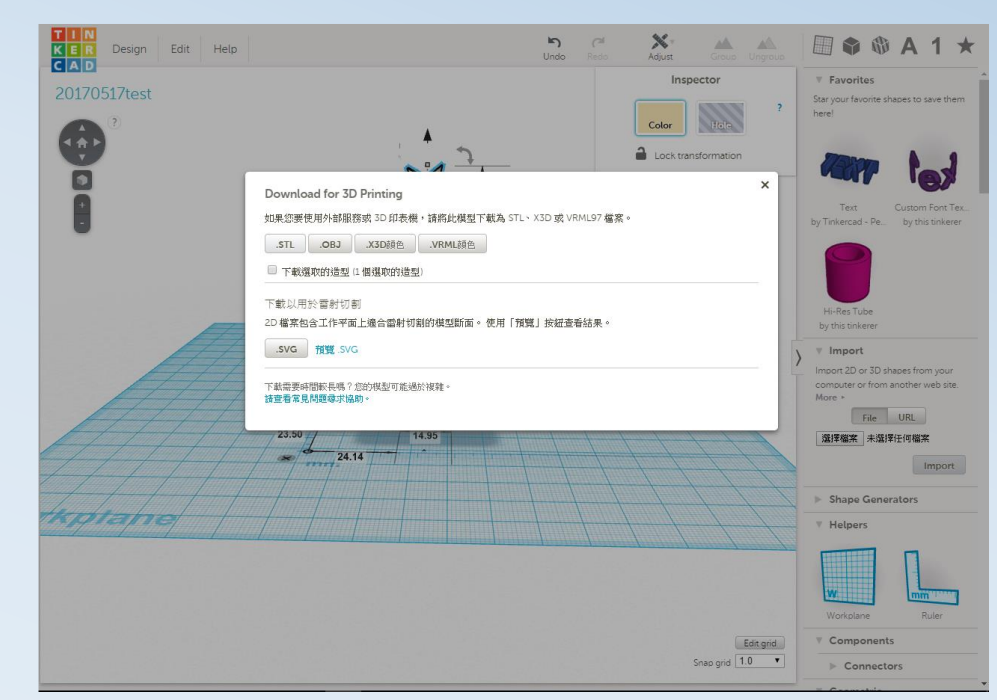

### 線上建模工具Tinkercad 基本操作(7/7)

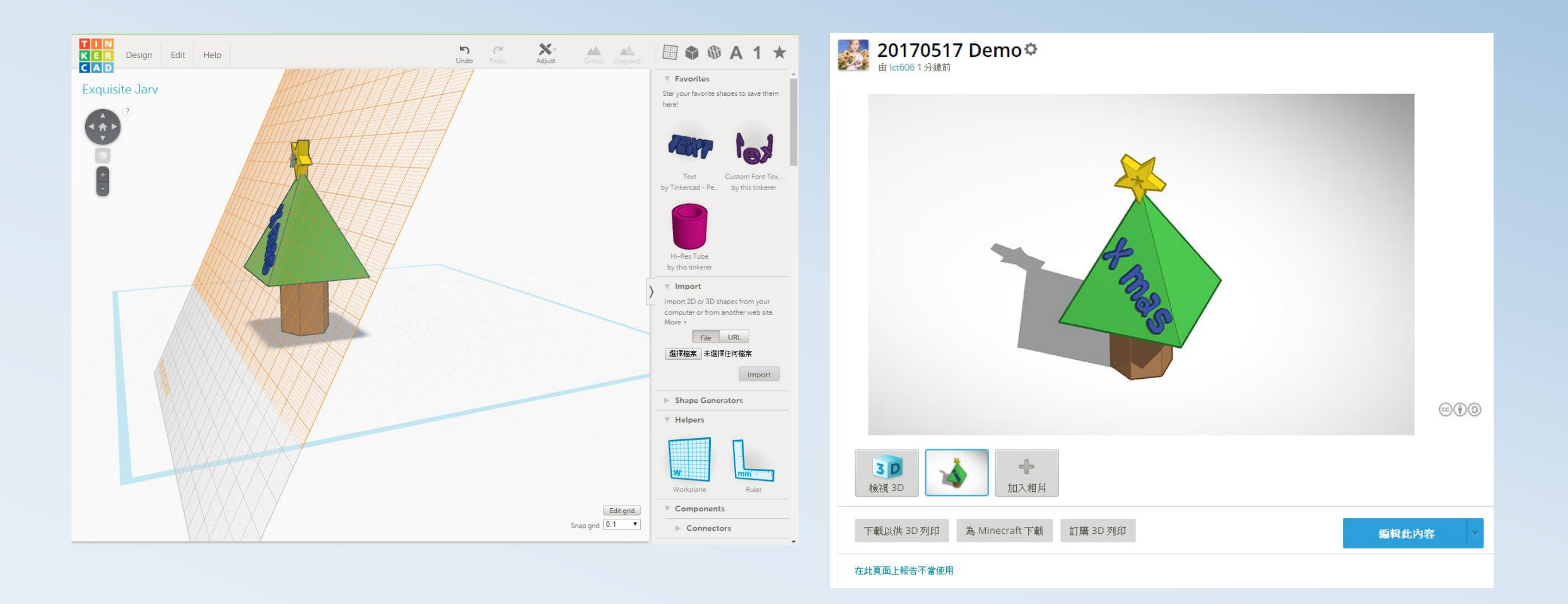

### 線上建模工具Tinkercad 完成作品

結合線上資源-1 http://fastlab.tw/Fast-Lab-Tool-Lab

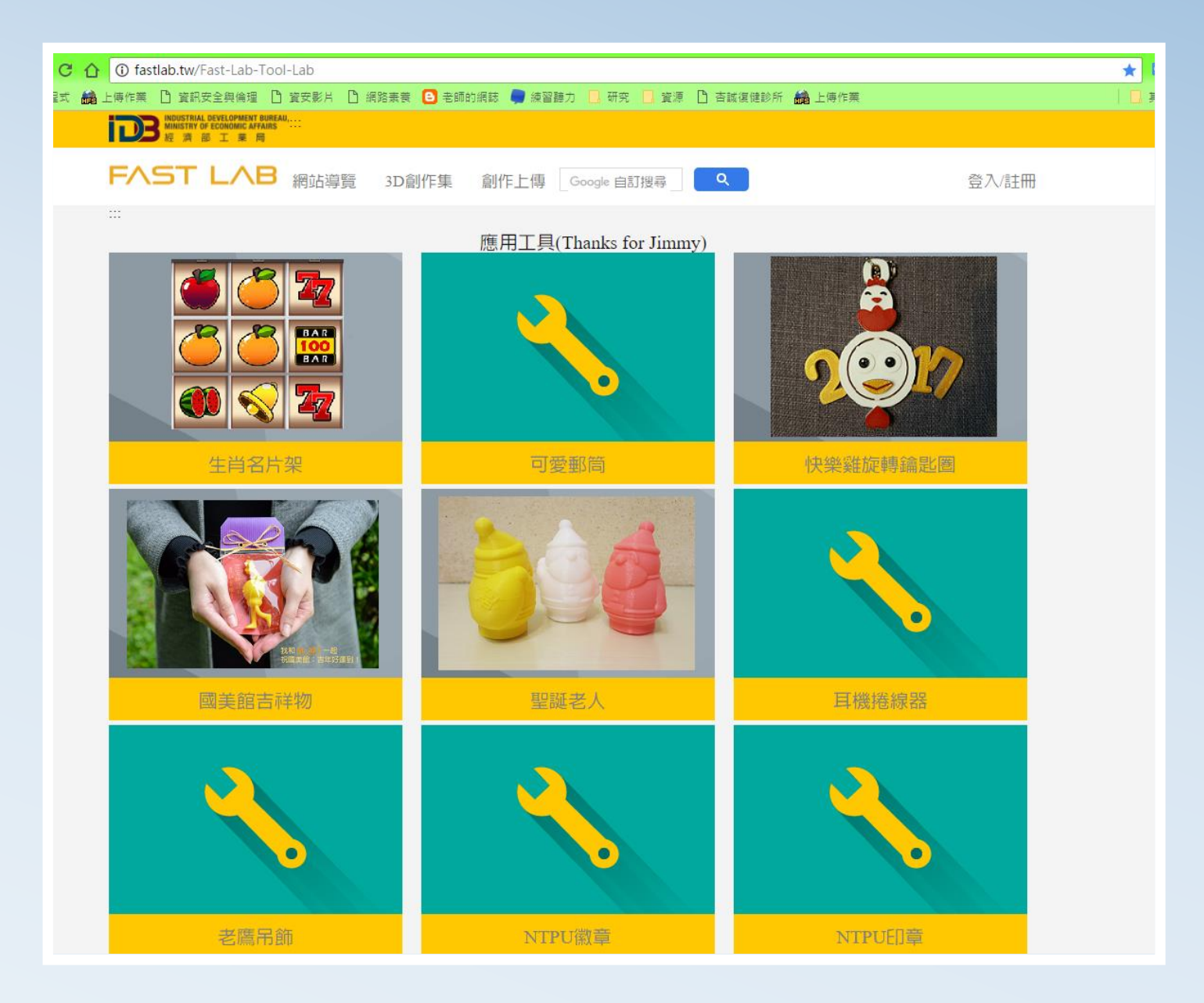

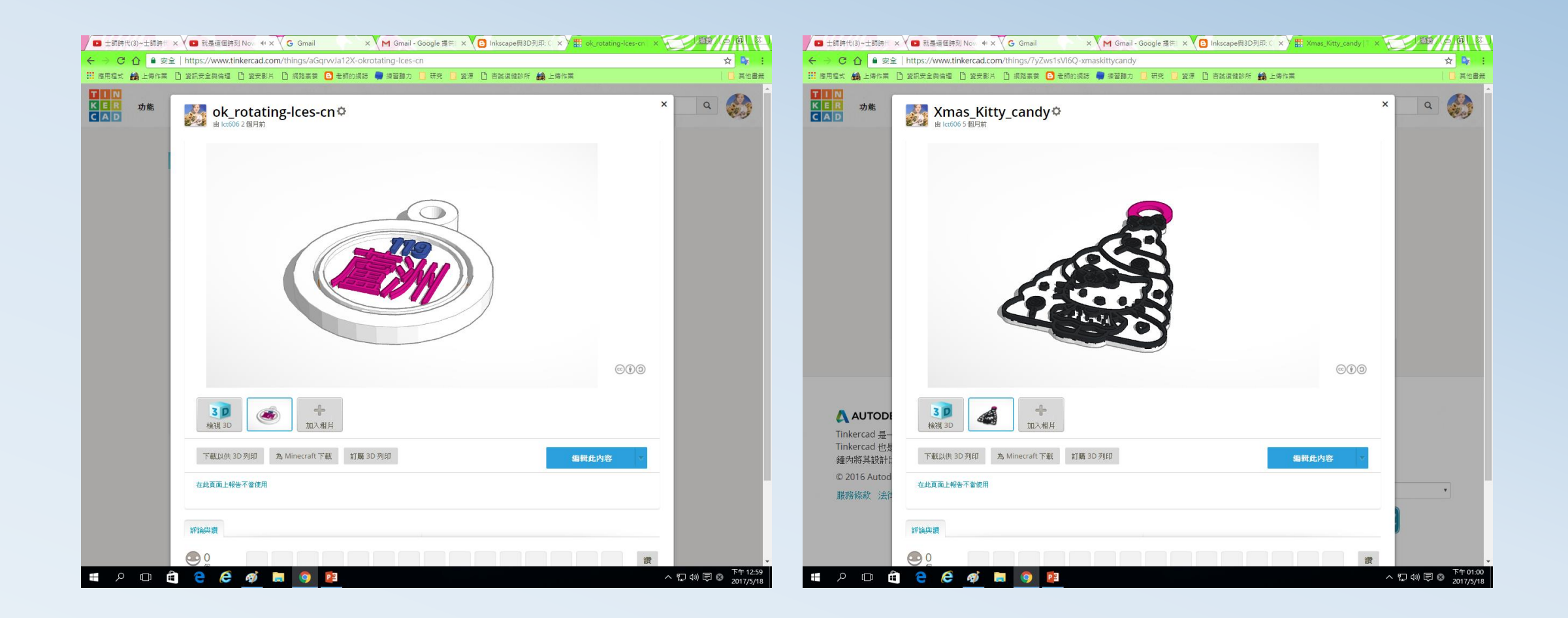

### 利用線上資源結合Tinkercad編輯完成作品

### 利用Google圖片搜尋

#### 工具/類型 / 線條藝術畫

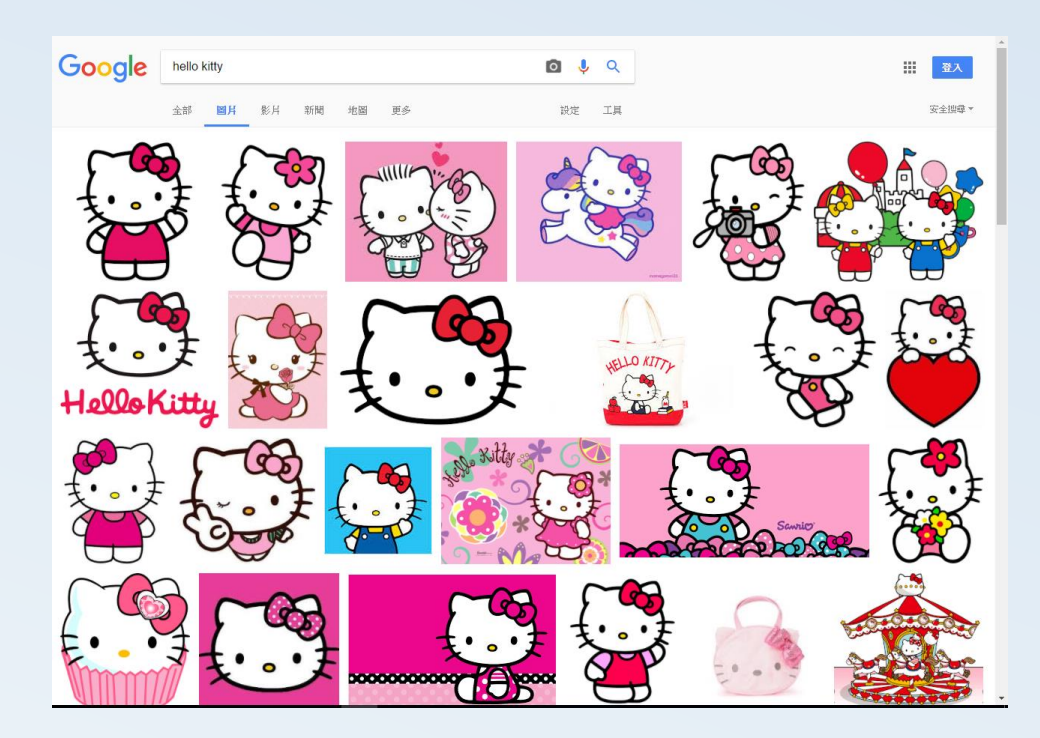

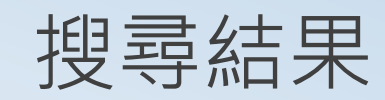

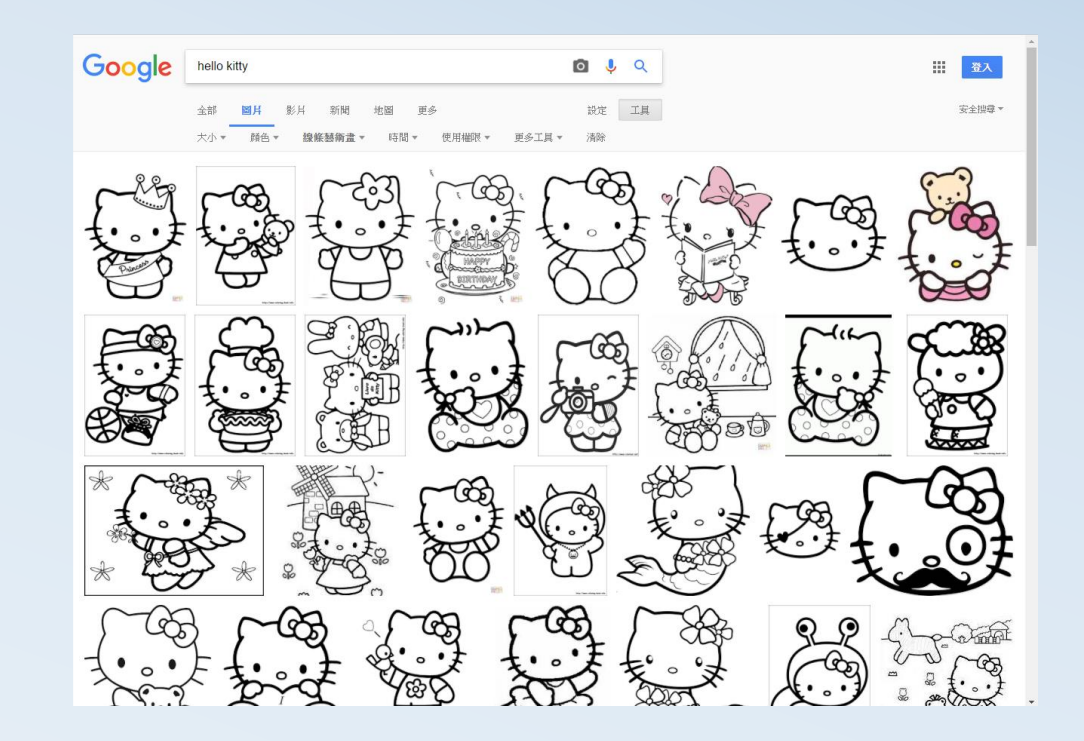

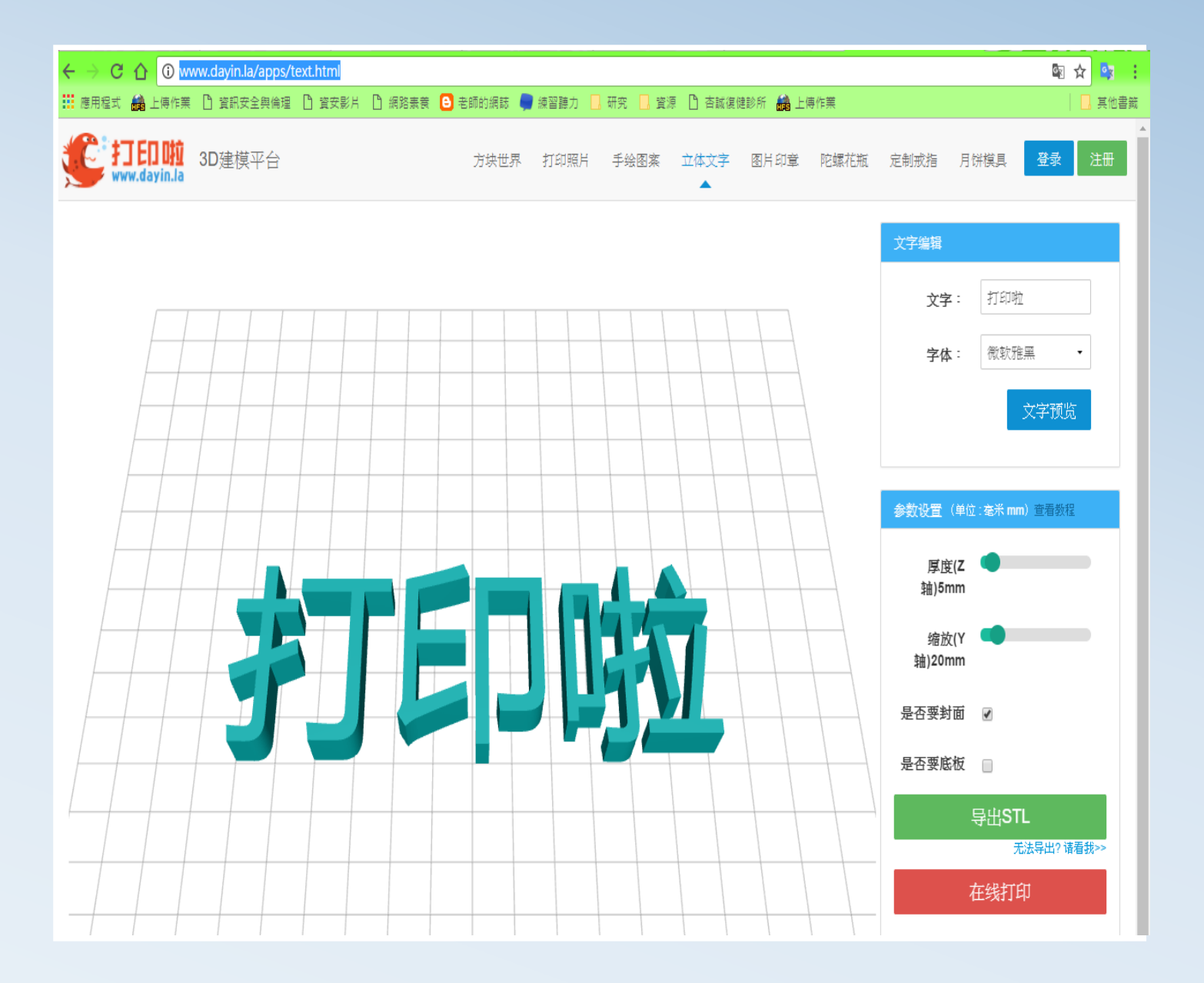

#### 結合線上資源-2

http://www.dayin.la/apps/text.h tml

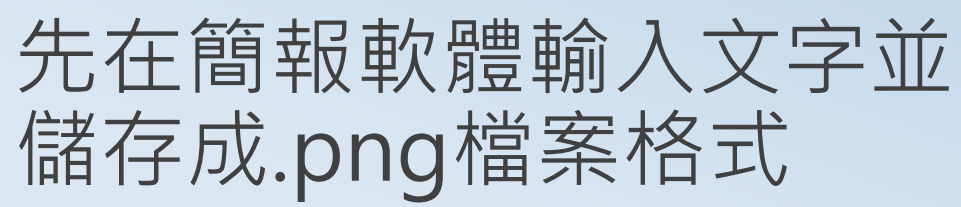

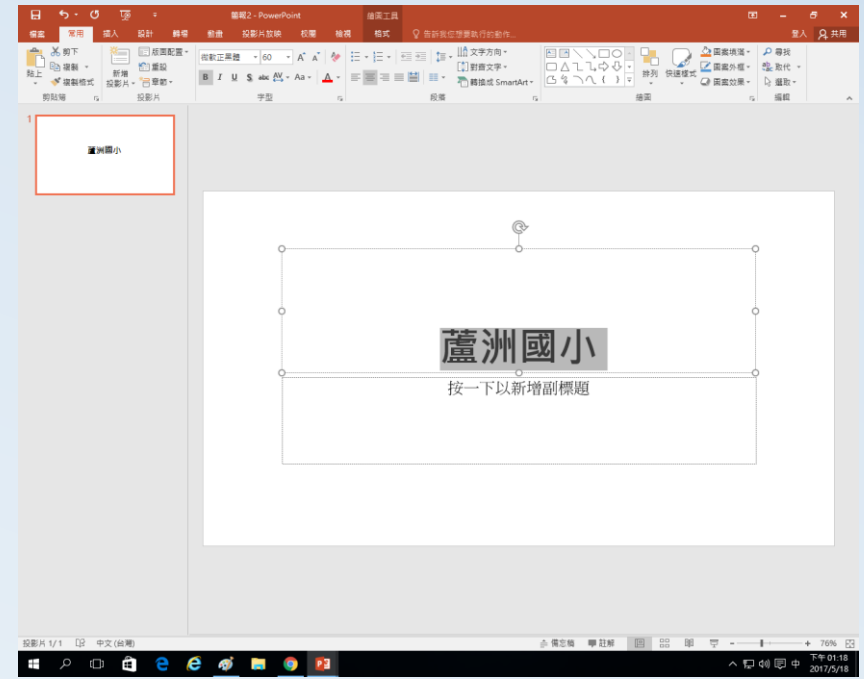

#### 再匯入Inkscape中另儲存 為.svg檔案

| 個素(E) 編輯(E) 檢視(A) 国                                                                                                    | mg(L) 标件(Q) 路徑(P) 文字(I) 濾鏡(L) 擴充功能(L) 就明(H)                                                                    |                                        |          |
|----------------------------------------------------------------------------------------------------|----------------------------------------------------------------------------------------------------|----------------------------------------|----------|
| 0 🖮 🖬 📇 🗗 🖿 🛛                                                                                                    | ♦ ♦   © ¥ D   Q Q Q   T T T T = D E   2 3                                                                      | 6                                      |          |
| 🖲 🎬 🐼 🤹 🖧 🕯                                                                                                    | 4 ↓ 4 → 1 ×: 59.813 ¥ Y: 223.052 ¥: 82.021 ¥ a ¥: 18.836 ₩ mm ∨                                                | 2 2 3 4                                |          |
| 11/19/10/11/19/10/19/19/10/19/19/10/19/19/10/19/19/10/19/19/10/19/19/10/19/19/10/19/19/10/19/19/10/19/19/10/19/19/10/19/19/10/19/19/10/19/19/10/19/19/10/19/19/10/19/19/10/19/19/10/19/19/10/19/19/10/19/19/10/19/19/10/19/10/19/10/19/10/10/19/10/10/10/10/10/10/10/10/10/10/10/10/10/ | R                                                                                                    | -1. R25R35 0. T文字與字型(T) (Shift+Ctrl+T) | ۲        |
| <b>5</b> °                                                                                                    |                                                                                                    | 学型(E) 文字(E) Variants                   |          |
| <u>•</u>                                                                                                    |                                                                                                    | 733 W                                  |          |
| Q :                                                                                                    |                                                                                                    | Algerian & ABBCCIIPI Medium Regula     | r        |
| <b>N</b>                                                                                                    |                                                                                                    | AR BERKLEY ANTHON                      |          |
| i 1                                                                                                    | and a second second second second second second second second second second second second second second second | AR BLANCA AutoCall                     |          |
|                                                                                                    | • 當 洲 國 / 1.•                                                                                                  | AR BONNIE MobiciPPC V 学型大小 40          | ~        |
|                                                                                                    |                                                                                                    |                                        | $\sim$   |
| ~ ·                                                                                                    |                                                                                                    |                                        |          |
| 6                                                                                                    |                                                                                                    | ABACON                                 |          |
| 20                                                                                                    |                                                                                                    | Au Coccer.                             | ••       |
|                                                                                                    |                                                                                                    | 段为预防(D)                                | 88 89 (C |
|                                                                                                    |                                                                                                    |                                        |          |
| A -                                                                                                    |                                                                                                    |                                        |          |
| 200                                                                                                    |                                                                                                    |                                        |          |
|                                                                                                    |                                                                                                    |                                        |          |
|                                                                                                    |                                                                                                    |                                        |          |
| 2 -                                                                                                    |                                                                                                    |                                        |          |
| 9-9 83                                                                                                    |                                                                                                    |                                        |          |
| · ·                                                                                                    |                                                                                                    |                                        |          |
| B -                                                                                                    |                                                                                                    |                                        |          |
| 66                                                                                                    |                                                                                                    |                                        |          |
| 8.                                                                                                    |                                                                                                    |                                        |          |
| -                                                                                                    |                                                                                                    |                                        |          |
| -                                                                                                    |                                                                                                    |                                        |          |
| -                                                                                                    |                                                                                                    |                                        |          |
| -                                                                                                    |                                                                                                    | v                                      |          |
| <                                                                                                    |                                                                                                    | > 5                                    | _        |
| < ( )                                                                                                    |                                                                                                    | Y- 94.95                               |          |
| 過程: 未設定 不透明度: 0                                                                                                    | ● ◎ •夏■1 ● 請控 291 節點 在 面層 圖層 1. 點擊還取直可切換大小調整或旋轉控制點.                                                            | Y: 228.22                              | Z :      |

#### 中文字的另一種做法

進入Tinkercad

只能匯入.stl和.svg檔

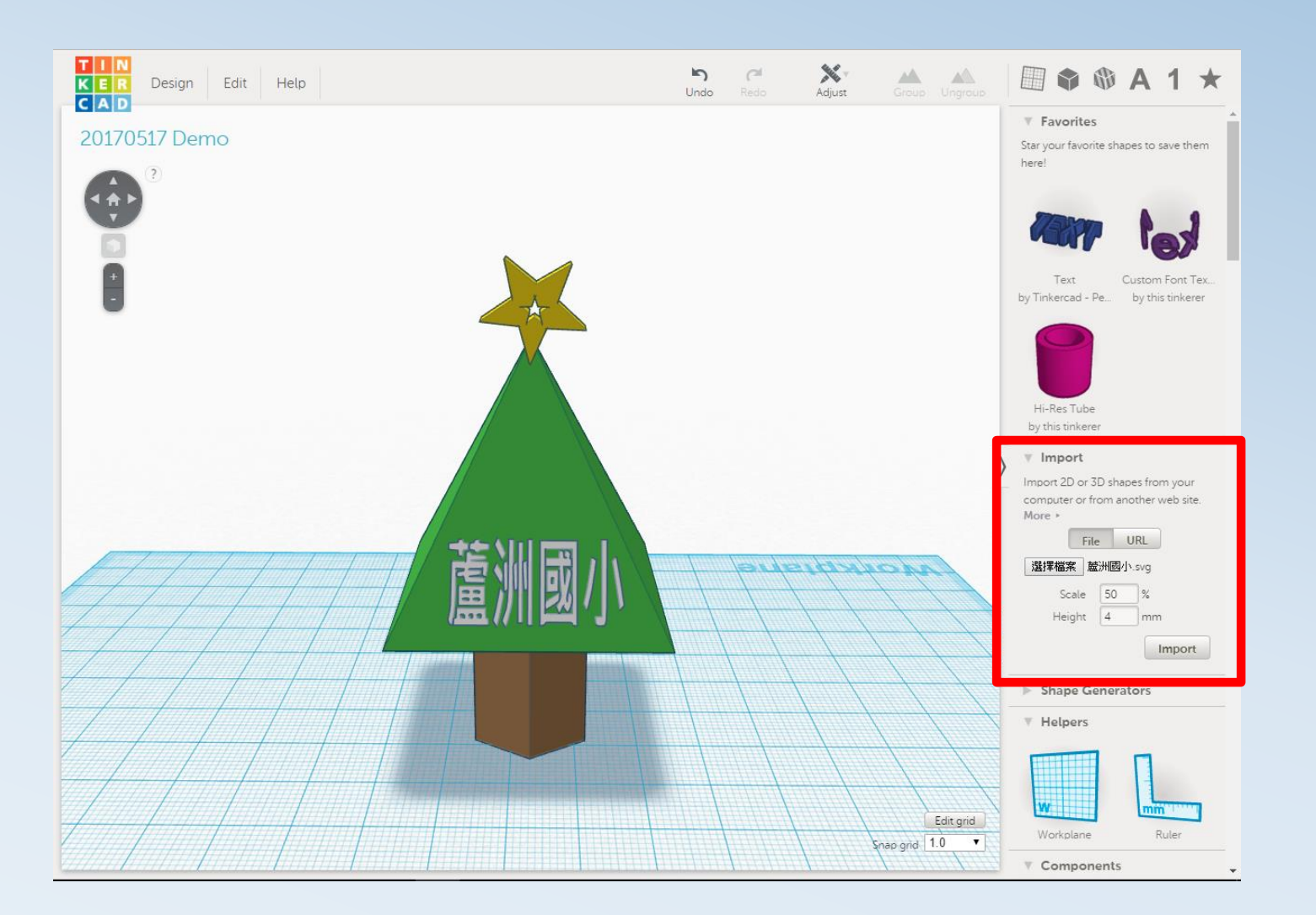

# 關於雷切/雕的二三事

雷切應用例子 https://www.youtube.com/watch?v=M\_uogXD4Nfc

## 雷射功率

雕刻速度

雕刻精度

材料

影響雷切/雕的要素

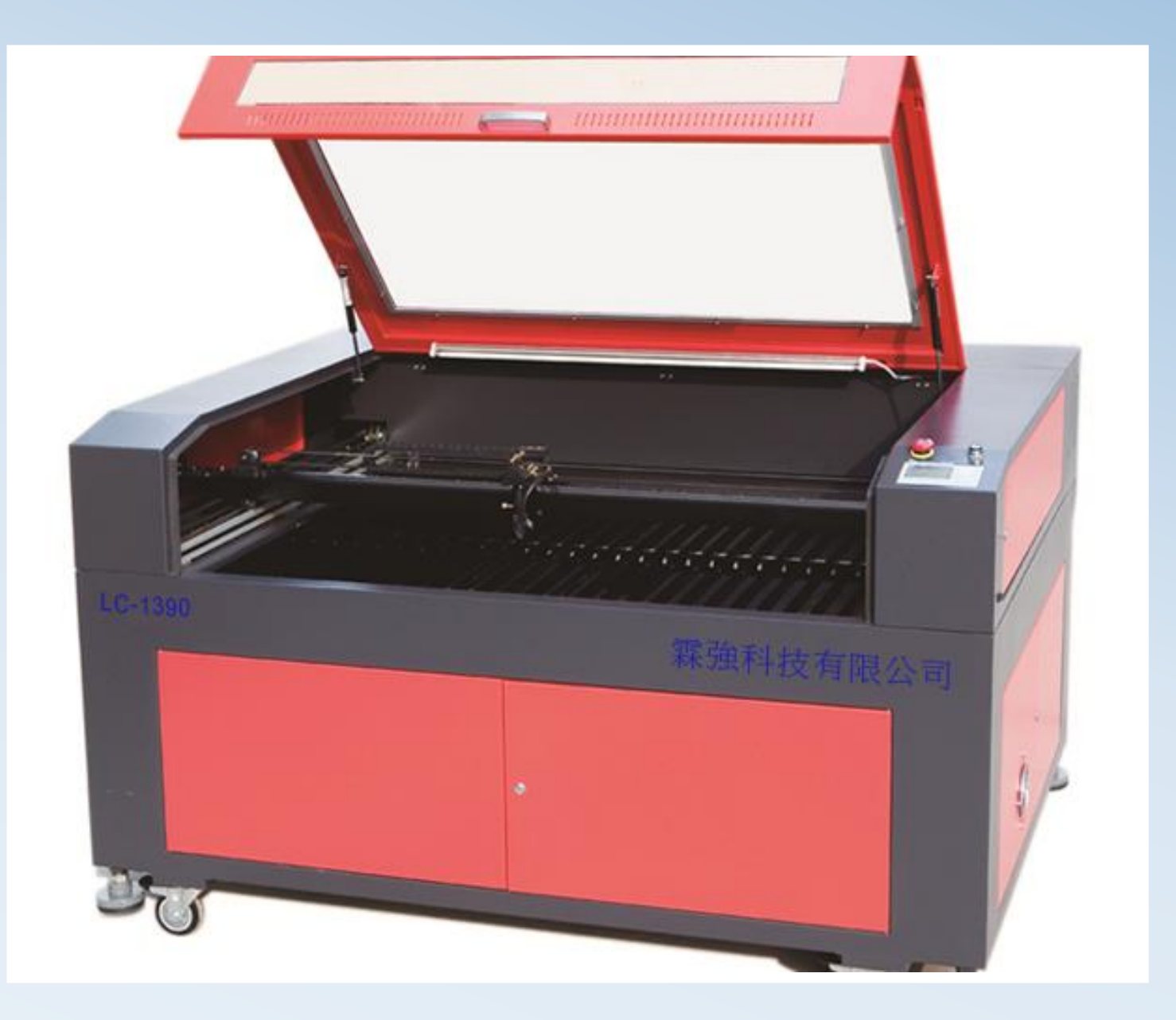

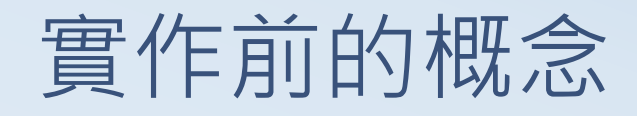

- 在特定材料上如要達到一定的雕刻效果,就要求吸收一定能量的雷射
  - 提高雷射功率
  - 降低雕刻速度
- ·從實踐經驗來看,肉眼不容易分辨出物品精度是使用500dpi還 是600dpi雕刻出的,但其所費時間大約有20~30%的出入。
- •一般情況下使用500dpi來完成大多數的工作。
- 但必要時仍會依雕刻材料及需求的雕刻效果來調整。

檔案 / 匯入

利用Inkscape為雷切製圖 1-1

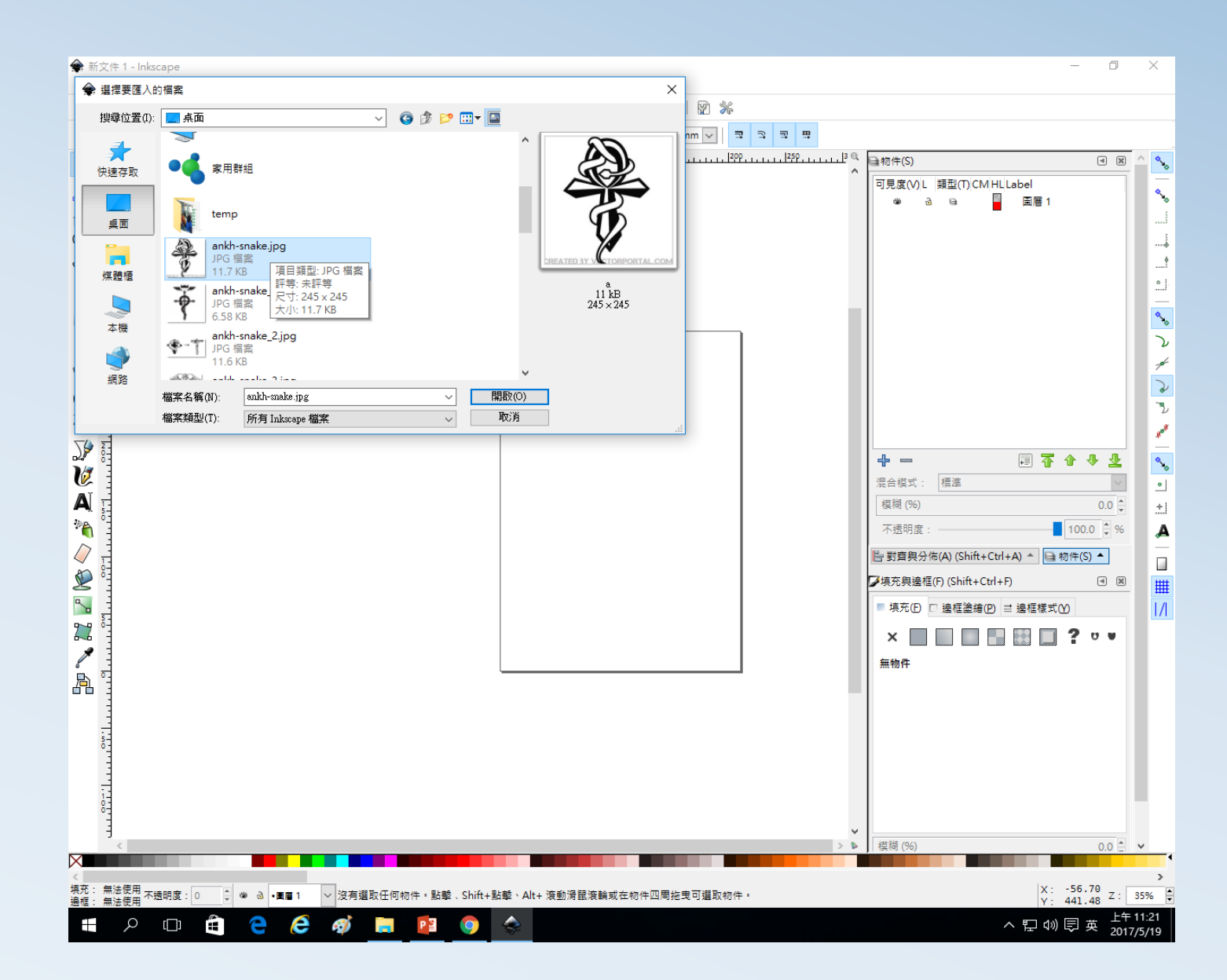

| ★新文件1 - Inkscape                       |                                                                                                    | 2020.0.0                                                                                                    | – 0 ×                                                                                                    |
|----------------------------------------|----------------------------------------------------------------------------------------------------|----------------------------------------------------------------------------------------------------|----------------------------------------------------------------------------------------------------|
|                                        | 路徑(ビ) 又子(L) 濾鏡(S) 増允功能(M)                                                                                                    |                                                                                                    |                                                                                                    |
|                                        | ℰ 邊框轉成路徑(S) Ctrl+Alt+C                                                                                                    | 寛: 62.230 🖨 💩 高: 62.230 mm 🗸 🗔 🗔 🐺                                                                                                    |                                                                                                    |
| ······································ | - № 描繪點陣崗( <u> </u> ) Shift+Alt+B<br>- ● 描繪像臺圖案                                                                                                    | 1, 1, 1, 1, 2, 2, 2, 1, 1, 1, 1, 2, 0, 1, 1, 1, 2, 2, 1, 1, 1, 2, 2, 1, 1, 1, 2, 2, 1, 1, 1, 2, 2, 1, 1, 1, 2, 2, 1, 1, 1, 2, 2, 1, 1, 1, 1, 2, 1, 1, 1, 1, 1, 1, 1, 1, 1, 1, 1, 1, 1, | ■初件(S) < X ^ <                                                                                                    |
|                                        | ● 抽種等葉面裏         ● 相加(U)       Ctrl++         ◎ 交集(D)       Ctrl+-         ◎ 交集(D)       Ctrl+-         ◎ 対例(O)       Ctrl+/         ⑤ 排除(O)       Ctrl+/         ⑤ 排取(D)       Ctrl+/         ⑤ 加(D)       Ctrl+/         ⑤ 加(D)       Ctrl+/         ◎ 対象(D)       Ctrl+/         ◎ 効慮傷移(D)       Ctrl+/         ◎ 動態傷移(D)       Ctrl+/         ◎ 動態傷移(D)       Ctrl+/         ※ 防態(P)       Ctrl+/         ※ 防御(D)       Ctrl+/         ※ 防御(D)       Ctrl+/         ※ 防御振移(D)       Ctrl+/         ※ 防御振行(D)       Ctrl+/         ※ 防徑特效(E)       Ctrl+7         修除路徑特效(E)       Ctrl+7 |                                                                                                    | ■初行(S)<br>可見度(V)L 講型(T)CM HLLabel<br>● @ @ @ @ E 图 1<br>● @ A . image4493<br># @ @ @ @ E 图 1<br>● @ A . image4493<br># @ @ @ @ @ E 图 1<br>● @ A . image4493<br># @ @ @ @ @ E 图 1<br>● @ A . image4493<br># @ @ @ @ @ @ E 图 1<br>● @ A . image4493<br># @ @ @ @ @ @ @ @ @ @ @ @ @ @ @ @ @ @ @ |
| ਜ <u>`</u>                             |                                                                                                    | > > > > > > > > > > > > > > > > > > >                                                                                                    | 模糊 (%) 00▲ >                                                                                                    |
|                                        |                                                                                                    |                                                                                                    |                                                                                                    |
| 填充: 未設定 不透明度: 0 💂 🐲 ऄ •圜層<br>邊框: 未設定   | 1 > 利用描繪點陣圖建立一條或多條路                                                                                                    | α.                                                                                                    | X: 131.70<br>Y: 287.62 Z: 68%                                                                                                    |
| 💶 o 🗗 🏛 🤷 /                            | a 👩 🖿 👩 🦱                                                                                                    |                                                                                                    | へ 町 th) 同 声 <sup>上午11:44</sup>                                                                                                    |

## 路徑 / 描繪點陣圖

利用Inkscape為雷切製圖 1-2 更新

確定

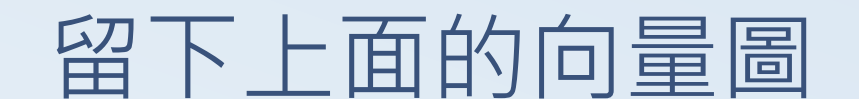

刪除原始圖

利用Inkscape為雷切製圖 1-3

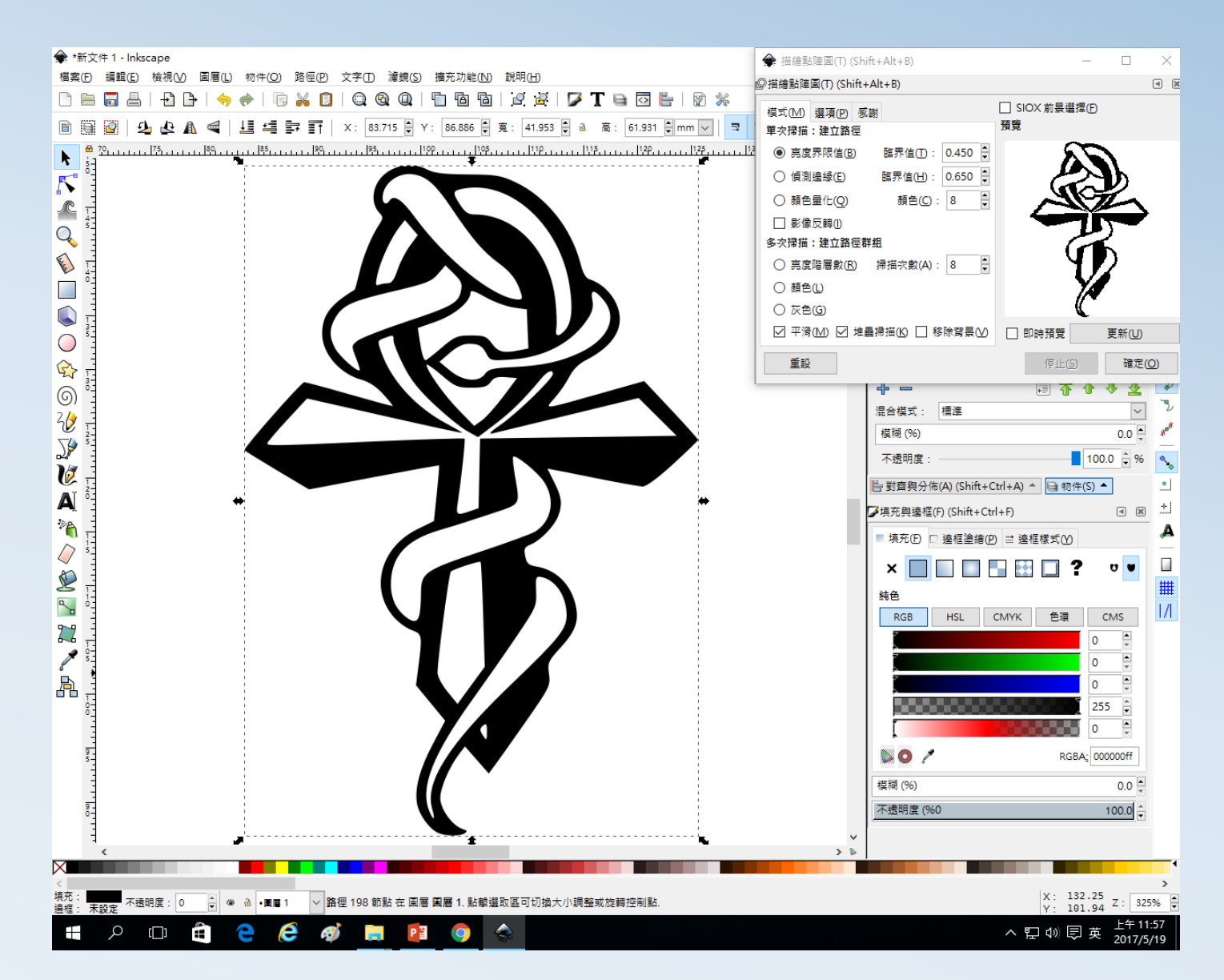

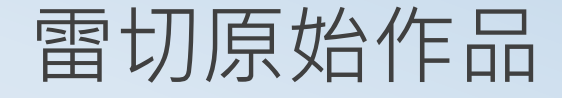

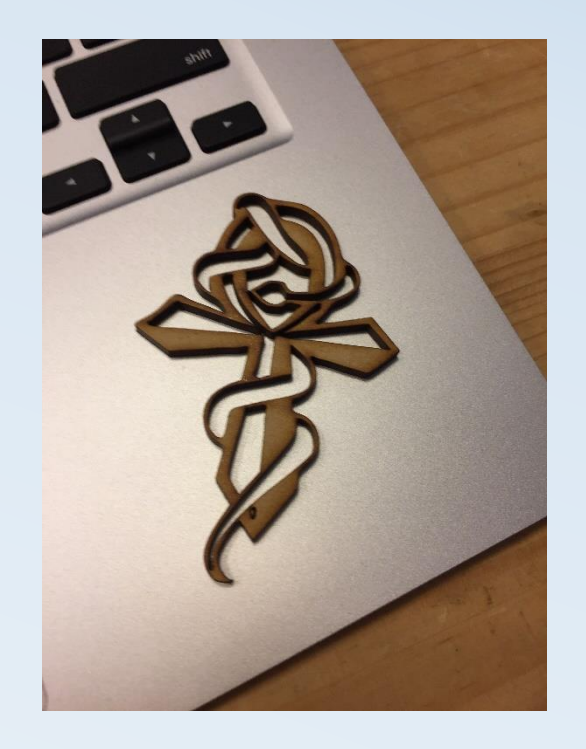

利用Inkscape為雷切製圖 1-4

#### 包糖果紙小加工後的作品

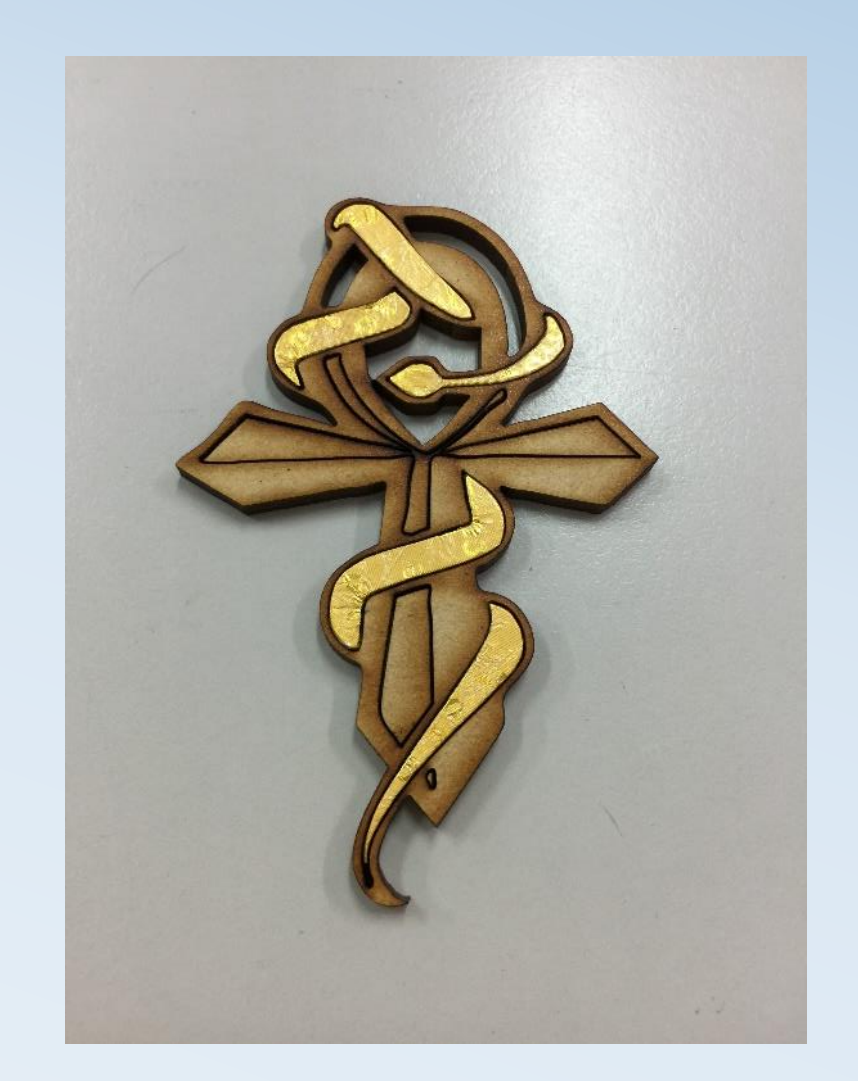

### 檔案 / 文件屬性

頁面方向→橫向

Display Units→mm

自訂頁面大小 -A4, mm -依雷切機大小設定 利用Inkscape為雷切製圖 2-1

| 余 培<br>楊安( | ★*新文件1-Inkscape<br>(第字(D) 接現(D) 接現(D) 第三(D) 第三(D) 支字(D) 通信(C) 接去研究(D) 設現(D)                                                                                                    |                 |                                                                                                    |  |  |  |  |  |  |  |
|------------|----------------------------------------------------------------------------------------------------|-----------------|----------------------------------------------------------------------------------------------------|--|--|--|--|--|--|--|
|            |                                                                                                    |                 |                                                                                                    |  |  |  |  |  |  |  |
| r i        |                                                                                                    |                 |                                                                                                    |  |  |  |  |  |  |  |
|            | 頁面 參考線 格線 貼音 顏色 腳本 中编資料 授權                                                                                                    | 325 @           | <b>Q</b>                                                                                                    |  |  |  |  |  |  |  |
|            | Tal ### Na Na Ma Na Ma |                 | Set in Set in Set i |  |  |  |  |  |  |  |
|            |                                                                                                    | > >             |                                                                                                    |  |  |  |  |  |  |  |
|            |                                                                                                    |                 |                                                                                                    |  |  |  |  |  |  |  |
| 填充:<br>遍框: | 填充: 無法使用 不透明度: 0 🗘 🍬 🗟 • 圓眉 1 🗸 沒有選取任何物件 • 點擊、Shift+點擊、Alt+ 液動滑鼠液論或在物件四周拖曳可選取物件 • X: 92.23 Y: 245.42 Z: 68% 💭                                                                                                    |                 |                                                                                                    |  |  |  |  |  |  |  |
|            | クロ 🚖 🤤 🧭 🧱 👰 象                                                                                                    | 上午 10<br>2017/5 | 0:37<br>5/19                                                                                                    |  |  |  |  |  |  |  |

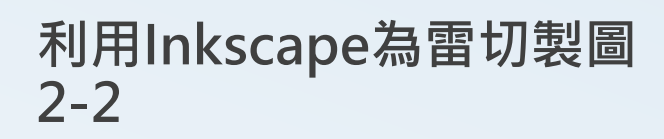

選擇"頁面"

檢視 / 頁面縮放

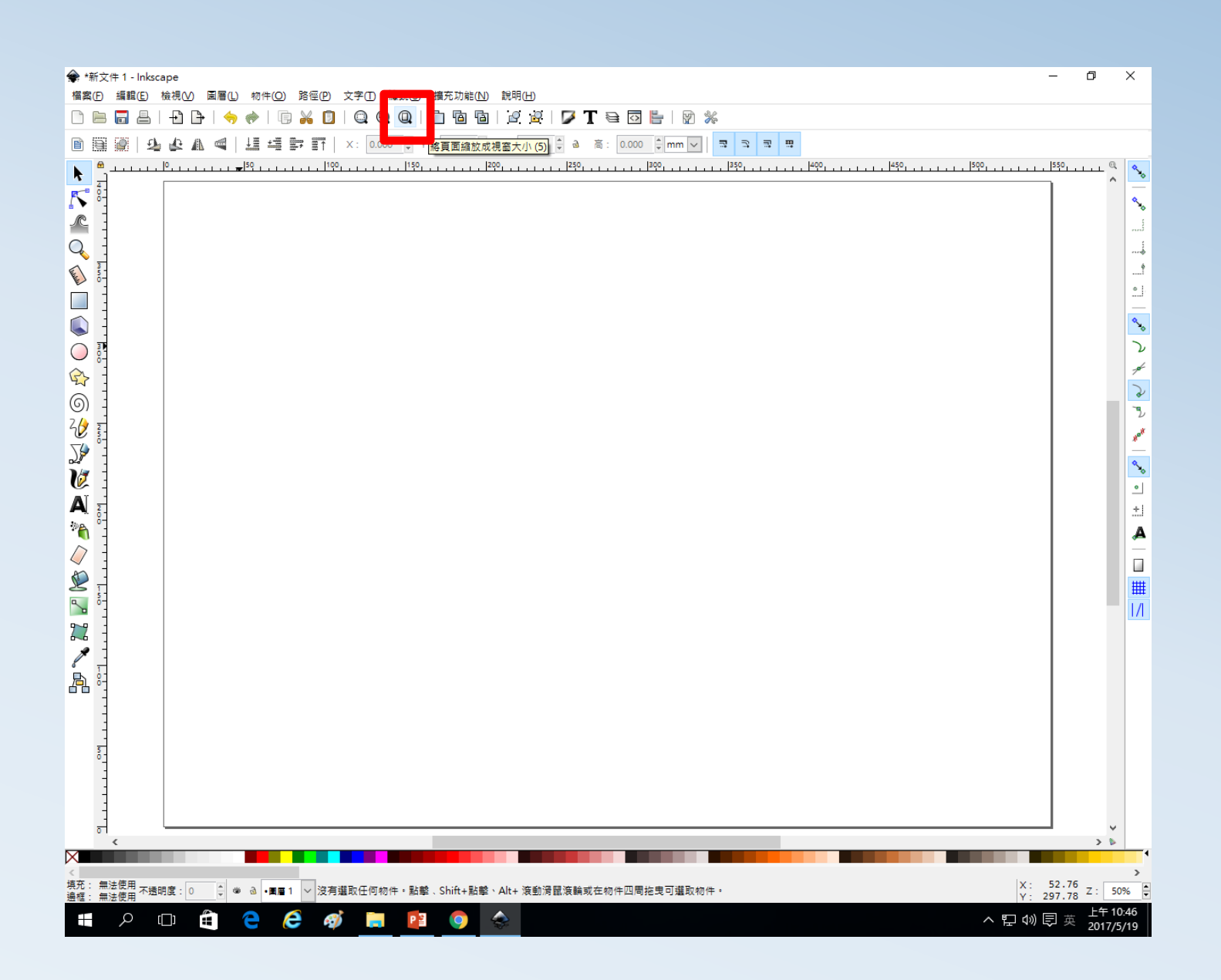

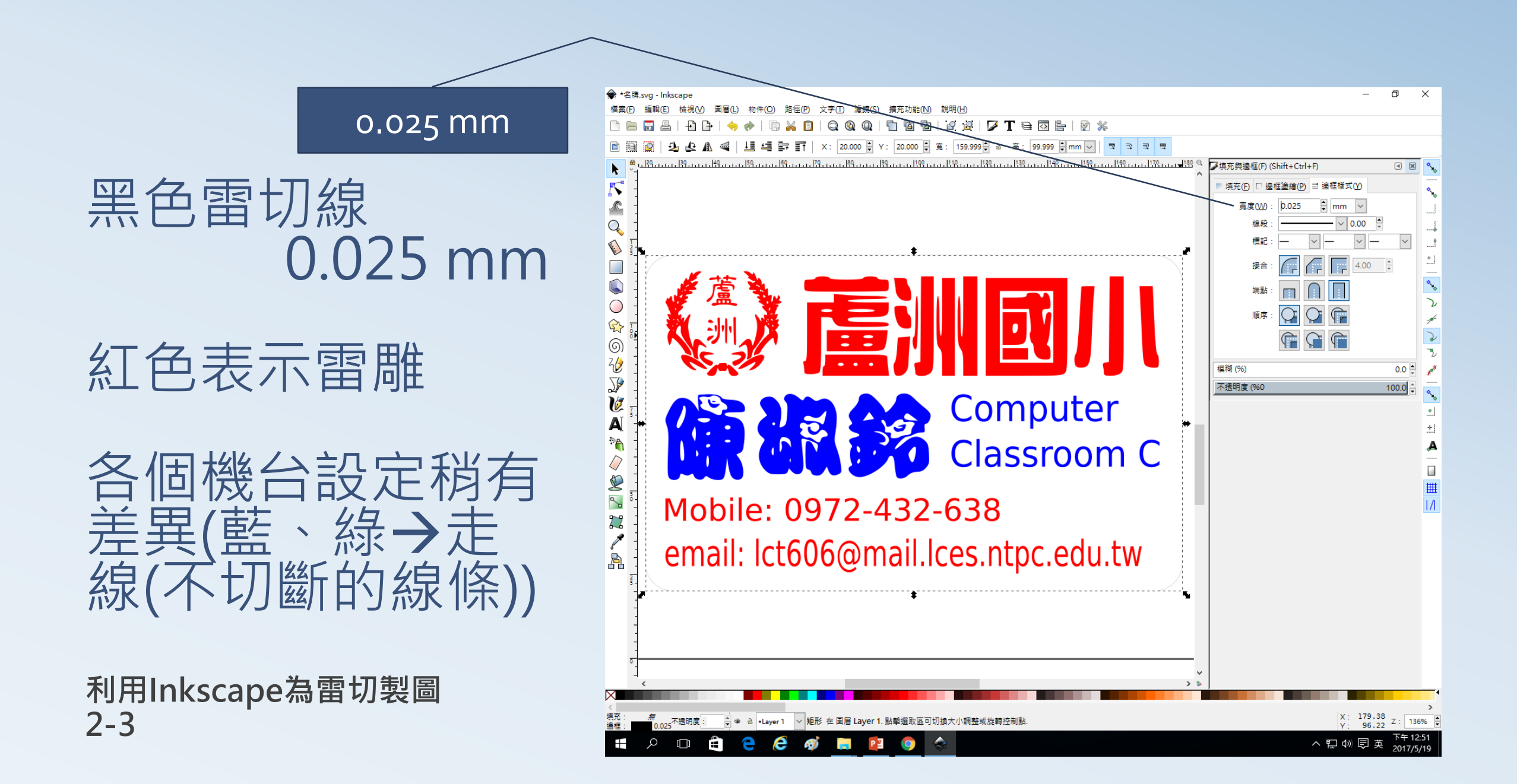

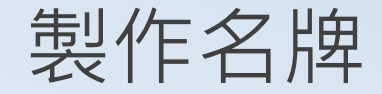

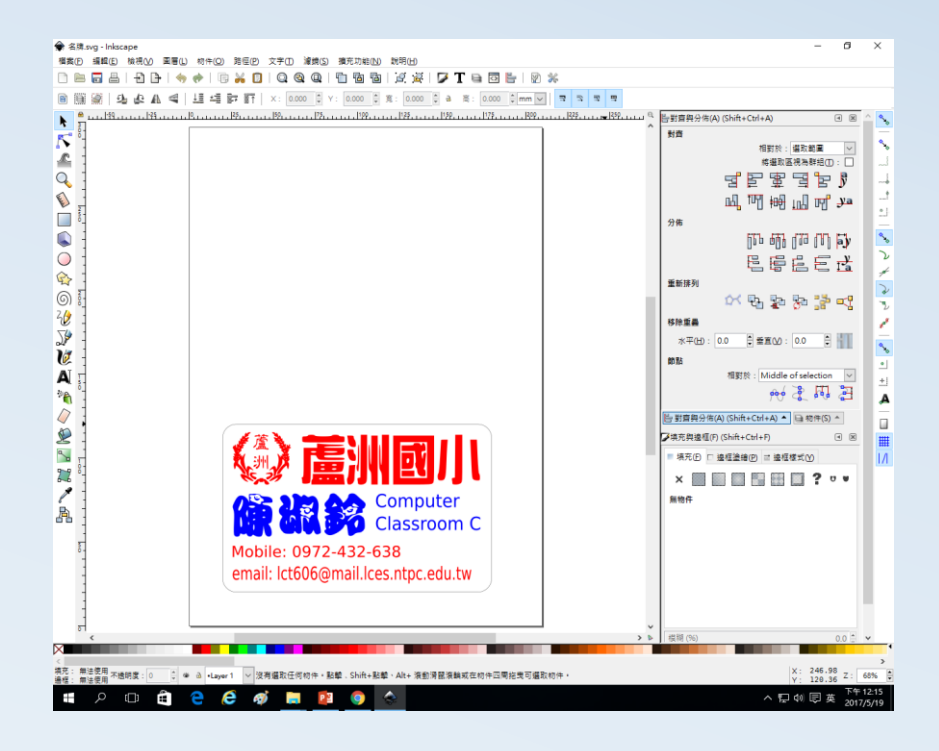

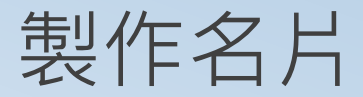

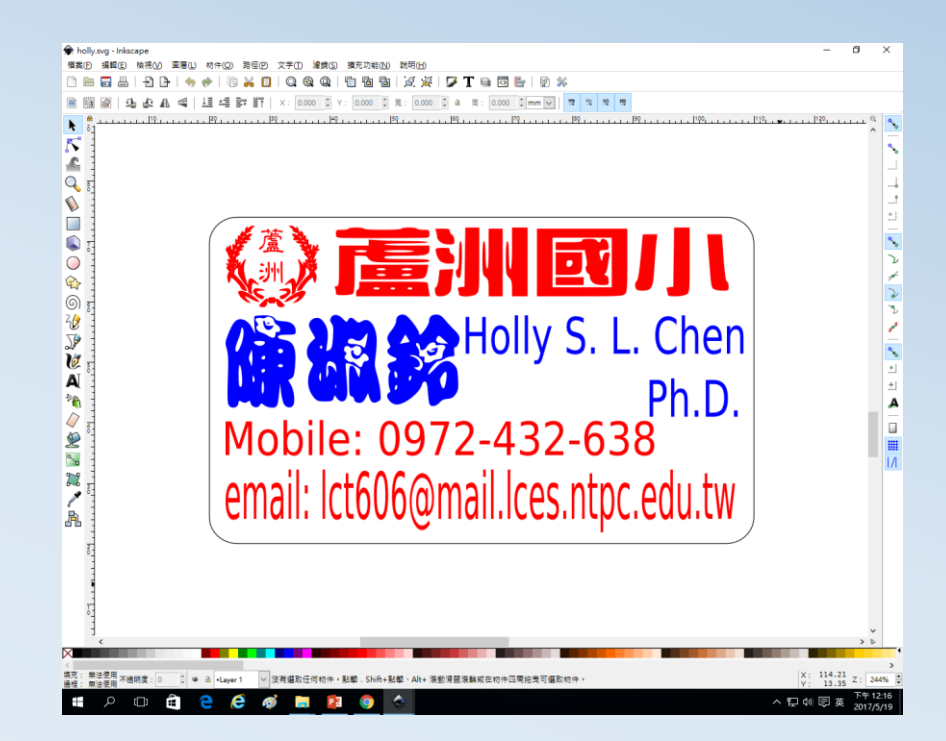

利用Inkscape為雷切製圖 2-4

#### • 免費設計圖 http://svgcuts.com/blog/free-designs/

- 各種槍的圖庫 <u>https://www.rbguns.com/</u>
- 盒子圖檔產生器<u>http://www.makercase.com/</u>
- 免費向量圖庫
  - <u>http://www.freepik.com/free-vector/vintage-wedding-frame\_1108773.htm</u>
  - <u>http://www.flaticon.com/packs/multimedia-collection</u>
  - <u>https://www.bnext.com.tw/ext\_rss/view/id/673514</u>

#### 其他網路資源

- <u>https://www.youtube.com/watch?v=08E13tO2vtc</u>
- <u>https://www.youtube.com/watch?v=R9Dr0GeAJKQ</u>
- <u>https://www.youtube.com/watch?v=uN2bH8\_bdyM</u>
- <u>https://www.youtube.com/watch?v=XdKhopxypBA</u>
- 2015.10.17【民視異言堂】MAKER 自造者

   <u>https://www.youtube.com/watch?v=aDMZSVY2O4k</u>
- •2015.10.17【民視異言堂】創客拚經濟

- <u>https://www.youtube.com/watch?v=5mClQZr7DPA</u>

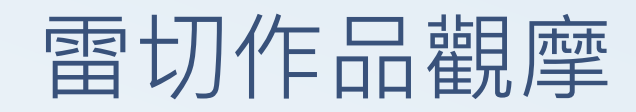